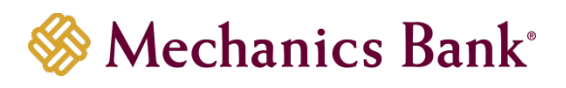

# Wire Manager

User Guide

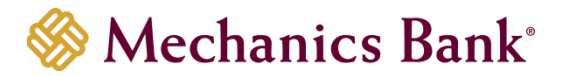

# Table of Contents

| Launching Wire Manager                           |
|--------------------------------------------------|
| Creating a Domestic Wire Transfer                |
| Creating an International USD Wire Transfer      |
| Creating an International FX Wire Transfer       |
| FX Contracts9                                    |
| Wire Funds Using an Existing Wire Transfer       |
| Viewing a Wire Transfer                          |
| Changing a Saved Wire Transfer                   |
| Review & Approve a Wire Transfer                 |
| Review Transfers in Wire Manager15               |
| Delete a Wire Transfer                           |
| Wire Templates                                   |
| Adding a New Template                            |
| Editing a Template                               |
| Deleting a Template                              |
| Initiating a New Wire Transfer from a Template20 |
| Multiple Wire Transfer Using Template            |
| Importing a Wire Transfer                        |
| Fed Formatted Files                              |
| Non-Fed Formatted Files                          |
| File Mapping24                                   |

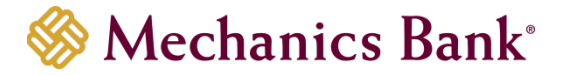

# Launching Wire Manager

- Access our website www.mechanicsbank.com to log in to Business Online Banking
- On the right side of the page, select **Log In** then choose **Business Online Banking** from the menu options
- On the Log In page enter your Username and Password

Note: Security token users ONLY- your password should be a combination of the number generated from your security token plus your 4-digit PIN number.

• Click Log In

Note: Security token users will see a Site Verification box and will need to validate the verification code in order to proceed.

|                                                                                | Co                                                                                                    | ontact Us   | Locations        | Log In     |
|--------------------------------------------------------------------------------|----------------------------------------------------------------------------------------------------|-------------|------------------|------------|
| 🛞 Mechanics Ba                                                                 | nk                                                                                                    |             |                  |            |
| Log In                                                                         |                                                                                                    |             |                  |            |
|                                                                                | If you need assistance with your password, please contact Business Online Banking support at 1-800-272-1<br>hours: Monday-Friday: 8:00 AM - 5:00 PM (PT) | 876 during  | the following    |            |
| Username                                                                       | - BOR                                                                                                    |             |                  |            |
| Password                                                                       |                                                                                                    |             |                  |            |
| -                                                                              | Remember My Username                                                                                                    |             |                  |            |
|                                                                                | Log In Forgot password or PIN? Token lost or damaged?                                                                                                    |             |                  |            |
| Help Reference Materials Privacy Policy<br>Member FDIC. Equal Housing Lender 🏠 | Agreements & Disclosures Nationwide Lockbox/CD © 2015                                                                                                    | -2024 Fiser | v, Inc. or its a | ffiliates. |

• You may be prompted with a **Security Challenge**; complete the Security Challenge in order to continue the log in process by either answering a security challenge question or by entering a one-time passcode received via email

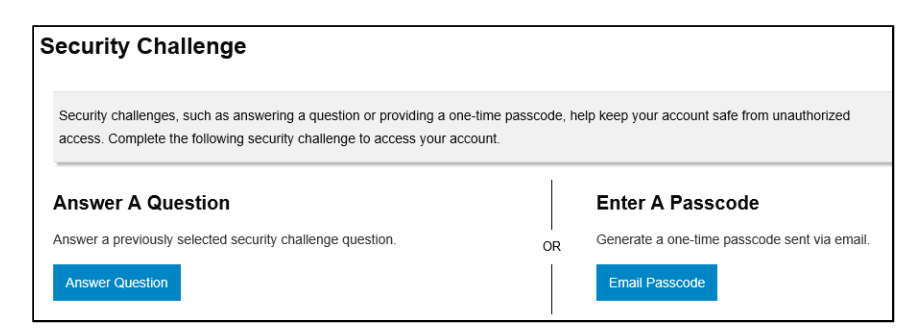

• Once logged in, locate Wire Manager by clicking on **Payments & Transfers** and then select **Wire** 

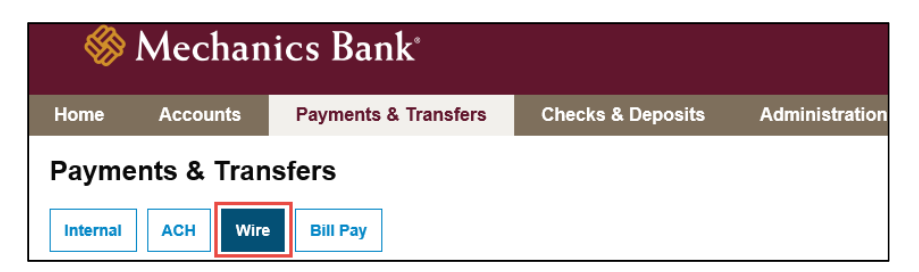

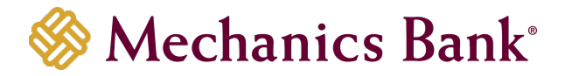

# Creating a Domestic Wire Transfer

You can use the **New Wire Transfer** option to create a onetime domestic wire transfer, or set-up the wire transfer to reoccur based on the transfer frequency you select. If you've sent a similar wire previously, you can also use the **New Wire Transfer Using Existing Transfer** option.

• From the Wire menu, select **New Wire Transfer**, select **Domestic** from the **Wire Type** drop down menu and then click **Submit** 

| Select Wire Transfer Criteria             |            |      |
|-------------------------------------------|------------|------|
| O Inquire Wire Transfer                   | Wire Type: | None |
| O Change Wire Transfer                    |            |      |
| New Wire Transfer                         |            |      |
| New Wire Transfer Using Existing Transfer |            |      |
| O Delete Wire Transfer                    |            |      |
| O Review Wire Transfer                    |            |      |
| O Import Wire Transfer                    |            |      |
| O Import Wire Using Template              |            |      |
| ○ Wire Transfer Template                  |            |      |
| O Review Wire Transfer Template           |            |      |
| ○ Foreign Exchange Contract               |            |      |
| Sub                                       | mit        |      |

- In the New Domestic Wire Transfer section, complete the following;
  - o Enter a Transfer Description for the wire transfer
  - Enter a Transfer Start Date or select it from the calendar

This is the date the wire will be sent (can future date up to 30 days)

- Enter the **Amount** of the wire transfer
- Select the **Recurring Frequency** for the wire transfer or leave at **None** for a one-time transfer
- Select the applicable **From Account** that will fund the wire transfer
- **Tax Identification Number** is only applicable for multi-entity client; if available select the appropriate company from the drop down menu
- In the **Beneficiary** section, complete the following;
  - Enter the Beneficiary's Account Number in the Identification Number field
  - o Enter the Beneficiary's Name
  - Enter the Beneficiary's Address
  - Enter a **Message to Beneficiary** if applicable
  - You can enter a unique number in the **Beneficiary Reference** field that can be used for future reference
- In the **Beneficiary Institution** section, complete the following;
  - o Enter the Beneficiary Institution Routing Number in Identification Number field
  - Enter the Beneficiary Institution **Name** (*will auto-fill after entering the Beneficiary Institution RT number*)
  - Enter the Beneficiary Institution **Address** (*will auto-fill the City/State after entering the Beneficiary Institution RT number*)
- In the **Receiving Institution** section, complete the following; (will auto-fill from the Beneficiary Institution section)
  - Enter the **Routing/Transit** number of the Financial Institution that is receiving the wire funds (*if different than the Beneficiary Institution*)
  - Enter the Receiving Institution Name

Note: Required fields are indicated with an asterisk \*

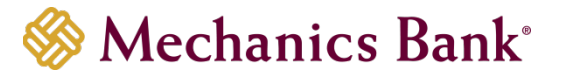

 When finished, click **Process** to submit the wire transfer for processing <u>OR</u> click **Save** to save the wire transfer and submit later

| New Domestic Wire Transfer - WAA User |                                |                         |                |      | ۵ 🦂 |
|---------------------------------------|--------------------------------|-------------------------|----------------|------|-----|
| * Transfer Description:               |                                | Recurring Frequency:    |                | None | ~   |
| * Transfer Start Date:                |                                |                         |                |      |     |
| * Amount:                             |                                | * From Account:         | Select Account |      | ~   |
| Tax Identification Number:            | Jens Test Compan [XXX-XX-0000] |                         |                |      |     |
| Beneficiary                           |                                |                         |                |      |     |
| * Identification Type:                | DDA Account Number             | Message To Beneficiary: |                |      |     |
| * Identification Number:              |                                |                         |                |      |     |
| * Name:                               |                                |                         |                |      |     |
| Address:                              |                                |                         |                |      |     |
|                                       |                                | Beneficiary Reference:  |                |      |     |
|                                       |                                |                         |                |      |     |
| Beneficiary Institution               |                                |                         |                |      |     |
| * Identification Type:                | Fed Routing Number             | * Name:                 |                |      |     |
| * Identification Number:              | 89                             | Address:                |                |      |     |
|                                       |                                |                         |                |      | _   |
|                                       |                                |                         |                |      |     |
| Receiving Institution                 |                                |                         |                | -    |     |
| * Routing/Transit number:             | 19                             |                         |                |      |     |
| * Institution Name:                   |                                |                         |                |      |     |
| (* Indicates Required Fields)         |                                |                         |                |      |     |
|                                       |                                |                         |                |      |     |
|                                       | Save Proce                     | Cancel                  |                |      |     |

- If you selected **Process**, you will be prompted with a **Security Challenge**
- Press the button on your token device to generate an 8-digit one-time code (or if you are a Soft Token user, use the DIGIPASS Soft Token APP to generate a Digital Signature; see Business Online Banking Security Token User Guide for further details)
- Enter the code in the One-time password box on your computer screen
- Click Complete Challenge

| Security challenge A one-time password security challenge is required to complete this transaction                    | Security challenge<br>A one-time password security challenge is required to complete this transaction.<br>One-time password instructions | Cleck One-Time Password<br>One-Time Password:<br>03906974<br>Site verification code:<br>8637 |
|----------------------------------------------------------------------------------------------------|----------------------------------------------------------------------------------------------------|----------------------------------------------------------------------------------------------|
| One-time password instructions Show   One-time password - Show  · Indicates required field  Complete Challenge Cancel | Device nickname One-time password *  indicates required field Complete challenge Cancel                                                  | Serial number:                                                                               |

- A Wire Transfer Summary page will display
  - If the wire transfer does not require additional approvals, a Success message will appear that the wire was successfully processed
  - If the wire transfer does require approval, a yellow Warning message will appear and additional approval is required before the wire can be processed
  - If the wire is unable to process due to an error, a red Error message will appear and the wire will NOT be processed; depending on the error message received you may need to contact the Bank for assistance
- Click **Done** to return to the Wire Transfer main page

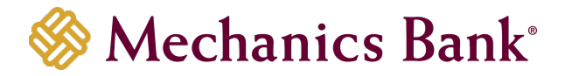

# Creating an International USD Wire Transfer

You can use the **New Wire Transfer** option to create a onetime International wire transfer (in US dollars), or set-up the wire transfer to reoccur based on the transfer frequency you select. If you've sent a similar wire previously, you can also use the **New Wire Transfer Using Existing Transfer** option.

• From the Wire menu, select **New Wire Transfer**, select **International** from the **Wire Type** drop down menu and then click **Submit** 

| Select Wire Transfer Criteria               |            |      |
|---------------------------------------------|------------|------|
| 🔿 Inquire Wire Transfer                     | Wire Type: | None |
| O Change Wire Transfer                      |            |      |
| New Wire Transfer                           |            |      |
| O New Wire Transfer Using Existing Transfer |            |      |
| O Delete Wire Transfer                      |            |      |
| 🔿 Review Wire Transfer                      |            |      |
| O Import Wire Transfer                      |            |      |
| O Import Wire Using Template                |            |      |
| ○ Wire Transfer Template                    |            |      |
| 🔿 Review Wire Transfer Template             |            |      |
| ○ Foreign Exchange Contract                 |            |      |
| Subr                                        | nit        |      |

- In the New International Wire Transfer section, complete the following;
  - Enter a **Transfer Description** for the wire transfer
  - Enter a Transfer Start Date or select it from the calendar

<sup>CP</sup> This is the date the wire will be sent (*can future date up to 30 days*)

- Enter the **Amount** of the wire transfer
- Select the **Recurring Frequency** for the wire transfer or leave at **None** for a one-time transfer
- Select the applicable From Account that will fund the wire transfer
- **Tax Identification Number** is only applicable for multi-entity client; if available select the appropriate company from the drop down menu
- In the **Beneficiary** section, complete the following;
  - Enter the Beneficiary's Account Number in the Identification Number field
  - Enter the Beneficiary's Name
  - Enter the Beneficiary's Address and select the appropriate Country from the drop down menu
  - Enter a Message to Beneficiary if applicable
  - You can enter a unique number in the **Beneficiary Reference** field that can be used for future reference
- In the Beneficiary Institution section, complete the following;
  - Select the appropriate Identification Type from the drop down menu
  - Enter the Identification Number corresponding to the Identification Type selected above
  - o Enter the Beneficiary Institution Name
  - Enter the Beneficiary Institution Address and select the appropriate Country from the drop down menu
- In the Intermediary Institution section, complete the following, only if applicable;
  - Select the applicable Identification Type from the drop down menu
  - Enter the Identification Number that is applicable to the Identification Type selected above
  - Enter the Name and Address of the Financial Institution
- In the **Receiving Institution** section, complete the following;

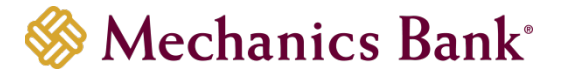

- Enter the **Routing/Transit** number of the U.S. Financial Institution that the wire is being sent through (*will default to Wells Fargo NY Intl*)
- The Receiving Institution Name should auto populate based on the Routing/Transit number entered above

#### \* Note: Required fields are indicated with an asterisk \*

 When finished, click **Process** to submit the wire transfer for processing <u>OR</u> click **Save** to save the wire transfer and submit later

| New International Wire Transfer                                                                         |                                                                                                    |                                               | F 🕹 🛛          |
|----------------------------------------------------------------------------------------------------|----------------------------------------------------------------------------------------------------|-----------------------------------------------|----------------|
| * Transfer Description:                                                                                 |                                                                                                    | Recurring Frequency:                          | None           |
| * Transfer Start Date:                                                                                  |                                                                                                    |                                               |                |
| * Amount:                                                                                               |                                                                                                    | * From Account:                               | Select Account |
| Tax Identification Number:                                                                              | Jans Test Compan [XXX-XX-0000]                                                                             |                                               |                |
| Beneficiary                                                                                             |                                                                                                    |                                               |                |
| * Identification Type:                                                                                  | DDA Account Number                                                                                         | Massage To Beneficiary:                       |                |
| * Identification Number:                                                                                |                                                                                                    |                                               |                |
| * Name:                                                                                                 |                                                                                                    |                                               |                |
| * Address:                                                                                              |                                                                                                    |                                               |                |
| *                                                                                                    |                                                                                                    | Beneficiary Reference:                        |                |
|                                                                                                    |                                                                                                    |                                               |                |
| Country                                                                                                 | None 🗸                                                                                                    |                                               |                |
| Beneficiary Institution                                                                                 |                                                                                                    |                                               |                |
| * Identification Type:                                                                                  | Swift Bank Code                                                                                            | * Name:                                       |                |
| * Identification Number:                                                                                |                                                                                                    | * Address:                                    |                |
|                                                                                                    |                                                                                                    | 8                                             |                |
|                                                                                                    |                                                                                                    |                                               |                |
|                                                                                                    |                                                                                                    | Country                                       | None           |
| Intermediary Institution                                                                                |                                                                                                    |                                               |                |
| Identification Type:                                                                                    | None 🗸                                                                                                    | Name:                                         |                |
|                                                                                                    |                                                                                                    | Address-                                      |                |
|                                                                                                    |                                                                                                    | Politika.                                     |                |
|                                                                                                    |                                                                                                    |                                               |                |
|                                                                                                    |                                                                                                    |                                               |                |
| Receiving Institution                                                                                   |                                                                                                    |                                               |                |
| Routing-Transit number:                                                                                 | 026005092                                                                                                  |                                               |                |
| Institution Name:                                                                                       | WellsFargo NY INTL                                                                                         |                                               |                |
| (* Indicates Required Fields)                                                                           |                                                                                                    |                                               |                |
| Disclaimer: Complete and accurate instructions are required prior to the cutoff time in order for the t | ramacation to settle on time. Submitting a transfer that exceeds your established transfer limit may cause | a delay in the processing of the transaction. |                |
|                                                                                                    | Save Proces                                                                                                | s Cancel                                      |                |

- If you selected Process, you will be prompted with a Security Challenge
- Press the button on your token device to generate an 8-digit one-time code (or if you are a Soft Token user, use the DIGIPASS Soft Token APP to generate a Digital Signature; see Business Online Banking Security Token User Guide for further details)
- Enter the code in the **One-time password** box on your computer screen
- Click Complete Challenge

| Security challenge<br>A one-time password security challenge is required to complete this transaction | Security challenge A one-time password security challenge is required to complete this transaction. One-time password instructions | Class One-Time Password<br>One-Time Password:<br>03906974<br>Site verification code:<br>8637 |
|----------------------------------------------------------------------------------------------------|----------------------------------------------------------------------------------------------------|----------------------------------------------------------------------------------------------|
| One-time password instructions Show ~ One-time password * SHOW                                        | Device nickname One-time password *                                                                                                | Serial number:                                                                               |
| * Indicates required field Complete Challenge Cancel                                                  | * Indicates required field<br>Complete chaltenge Cancel                                                                            |                                                                                              |

- A Wire Transfer Summary page will display
  - If the wire transfer does not require additional approvals, a Success message will appear that the wire was successfully processed
  - <sup>o</sup> If the wire transfer does require approval, a yellow **Warning** message will appear and additional approval is required before the wire can be processed
  - If the wire is unable to process due to an error, a red Error message will appear and the wire will NOT be processed; depending on the error message received you may need to contact the Bank for assistance

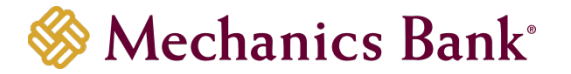

# Creating an International FX Wire Transfer

You can use the **New Wire Transfer** option to create a onetime International FX wire transfer.

**We Note:** New Wire Transfer Using Existing Transfer is not available for International FX wires.

• From the Wire menu, select **New Wire Transfer**, select **International FX** from the **Wire Type** drop down menu and then click **Submit** 

| Select Wire Transfer Criteria               |            |      |   |
|---------------------------------------------|------------|------|---|
| O Inquire Wire Transfer                     | Wire Type: | None | ~ |
| Change Wire Transfer                        |            |      |   |
| New Wire Transfer                           |            |      |   |
| O New Wire Transfer Using Existing Transfer |            |      |   |
| O Delete Wire Transfer                      |            |      |   |
| C Review Wire Transfer                      |            |      |   |
| O Import Wire Transfer                      |            |      |   |
| Import Wire Using Template                  |            |      |   |
| ○ Wire Transfer Template                    |            |      |   |
| O Review Wire Transfer Template             |            |      |   |
| Foreign Exchange Contract                   |            |      |   |
| Subm                                        | iit        |      |   |

- In the New International FX Wire Transfer section, complete the following;
  - Enter a **Transfer Description** for the wire transfer
- In the Foreign Currency Information, complete the following;
  - If you have already established an FX contract, select it from the drop down menu; if not, click the **New** icon to create a new FX contract (see FX Contracts section below for further details)
- In the **Beneficiary Institution** section, complete the following;
  - Enter the Beneficiary Institution's Swift Code in the Swift/BIC field
  - Enter the Beneficiary Institution Name
  - Enter the Beneficiary Institution Address
  - o If applicable, enter an International Routing Code
- In the **Beneficiary** section, complete the following;
  - Enter the Beneficiary's Account Number in the Account Number field
  - Enter the Beneficiary's Name
  - Enter the Beneficiary's Address
  - Select the Beneficiary's **Country** from the drop down menu
  - Enter a Message to Beneficiary if applicable
- You can enter a unique number in the **Beneficiary Reference** field that can be used for future reference

Note: Required fields are indicated with an asterisk \*

 When finished, click **Process** to submit the wire transfer for processing <u>OR</u> click **Save** to save the wire transfer and submit later

| New International FX Wire Transfer |                         | B 🛸 🕐 |
|------------------------------------|-------------------------|-------|
| * Transfer Description:            |                         |       |
| Foreign Currency Information       |                         |       |
| FX Contract:                       | None                    |       |
| Beneficiary Institution            |                         |       |
| *Swift/BIC:                        | *Name:                  |       |
| Country:                           | *Address:               |       |
| International Routing Code:        |                         |       |
|                                    |                         |       |
| Beneficiary                        |                         |       |
| *Account:                          | *Country:               | None  |
| *Name:                             | Message to Beneficiary: |       |
| *Address:                          |                         |       |
|                                    |                         |       |
|                                    |                         |       |
| Beneficiary Reference:             |                         |       |
|                                    |                         |       |
|                                    |                         |       |
|                                    | Save Process Cancel     |       |

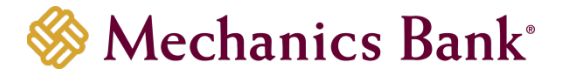

- If you selected **Process**, you will be prompted with a **Security Challenge**
- Press the button on your token device to generate an 8-digit one-time code (or if you are a Soft Token user, use the DIGIPASS Soft Token APP to generate a Digital Signature; see Business Online Banking Security Token User Guide for further details)
- Enter the code in the **One-time password** box on your computer screen
- Click Complete Challenge

| Security challenge<br>A one-time password security challenge is required to complete this transaction.        | Security challenge A one-time password security challenge is required to complete this transaction. One-time password instructions | Cisci One-Time Password<br>One-Time Password:<br>03906974<br>Site verification code:<br>8637 |
|----------------------------------------------------------------------------------------------------|----------------------------------------------------------------------------------------------------|----------------------------------------------------------------------------------------------|
| One-time password instructions Show   One-time password   Indicates required field  Complete Challenge Cancel | Device nickname One-time password *  * Indicates required field Complete challenge Cancel                                          | Serial number:                                                                               |

- A Wire Transfer Summary page will display
  - If the wire transfer does not require additional approvals, a Success message will appear that the wire was successfully processed
  - If the wire transfer does require approval, a yellow **Warning** message will appear and additional approval is required before the wire can be processed
  - If the wire is unable to process due to an error, a red Error message will appear and the wire will NOT be processed; depending on the error message received you may need to contact the Bank for assistance

### FX Contracts

You create an FX contract during the initiation of a New International FX Wire Transfer or by selecting the **Foreign Exchange Contract** option.

FX contracts must be used within 2 hours of creating the contract or by 1:30 PM PT the same day they are accepted, whichever occurs first. Contracts not used within 2 hours or by 1:30 PM PT will be cancelled. Cancellation of a committed contract may result in your financial loss.

• From the Wire menu, select Foreign Exchange Contract and then click Submit

| Select Wire Transfer Criteria             |                  |  |     |   |
|-------------------------------------------|------------------|--|-----|---|
| 🔿 Inquire Wire Transfer                   | Client Name:     |  |     | _ |
| Change Wire Transfer                      | Contract Number: |  |     |   |
| 🔿 New Wire Transfer                       | FX Status:       |  | All | ~ |
| New Wire Transfer Using Existing Transfer |                  |  |     |   |
| O Delete Wire Transfer                    |                  |  |     |   |
| O Review Wire Transfer                    |                  |  |     |   |
| O Import Wire Transfer                    |                  |  |     |   |
| O Import Wire Using Template              |                  |  |     |   |
| O Wire Transfer Template                  |                  |  |     |   |
| O Review Wire Transfer Template           |                  |  |     |   |
| Foreign Exchange Contract                 |                  |  |     |   |
| Subr                                      | nit              |  |     |   |

• From the Foreign Exchange Contract List, click on the New Contract icon

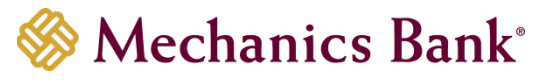

Foreign Exchange Contract List - Jens Test Compan

📚 🖻 🗖

- The Foreign Exchange Rate Inquiry page will display;
  - Enter a Description for the FX Contract
  - o Select the From Account to fund the wire transfer
  - Select the Currency
  - Select the Beneficiary Delivery Date
  - Select the Conversion
  - Enter the Amount
- Click **Next** to continue

| Foreign Exchange Rate Inquiry |                                |
|-------------------------------|--------------------------------|
| *Description:                 |                                |
| *Tax Identification Number:   | Jens Test Compan [XXX-XX-0000] |
| *From Account:                | Select Account                 |
| *Currency:                    | None                           |
| *Beneficiary Delivery Date:   | None                           |
| *Conversion:                  | USD to FX                      |
| *Amount:                      |                                |
|                               |                                |
|                               | Next Cancel                    |

• You will have 50 seconds to review and either Accept or Decline the FX contract

**Note:** Once accepted the amount will be memo-posted to your account.

- If accepted, you will have the option to initiate the FX wire transfer then or save the contract for later
  - Note: The availability and delivery of the funds may be different based on the currency selected and the time the request is submitted.

| Foreign Exchange Rate Inquiry |                                                 |  |
|-------------------------------|-------------------------------------------------|--|
| Description:                  | Test FX                                         |  |
| Tax Identification Number:    | Jens Test Compan [XXX-XX-0000]                  |  |
| From Account:                 | acet 7927                                       |  |
| Beneficiary Delivery Date:    | 05/29/2018                                      |  |
| Exchange Rate:                | 1.05838484848484848484848484848484848484848     |  |
| USD Amount:                   | \$2.00                                          |  |
| FX Amount:                    | 1.89                                            |  |
| FX Currency:                  | CHF                                             |  |
|                               |                                                 |  |
| У                             | You have 43 seconds to accept this Transaction. |  |
|                               | Accept Decline                                  |  |

# Wire Funds Using an Existing Wire Transfer

You can use the **New Wire Using Existing Transfer** option to initiate a transfer from an existing wire transfer. This option can be used for all wire transfer types (*Domestic wire is used in the below example*).

• From the Wire menu, select **New Wire Transfer Using Existing Wire Transfer** and then click **Submit** 

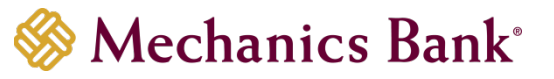

| Select Wire Transfer Criteria             |                       |      |   |
|-------------------------------------------|-----------------------|------|---|
| 🔿 Inquire Wire Transfer                   | Transfer Description: |      |   |
| Change Wire Transfer                      | Wire Type:            | None | ~ |
| O New Wire Transfer                       |                       |      |   |
| New Wire Transfer Using Existing Transfer |                       |      |   |
| O Delete Wire Transfer                    |                       |      |   |
| O Review Wire Transfer                    |                       |      |   |
| O Import Wire Transfer                    |                       |      |   |
| O Import Wire Using Template              |                       |      |   |
| O Wire Transfer Template                  |                       |      |   |
| O Review Wire Transfer Template           |                       |      |   |
| O Foreign Exchange Contract               |                       |      |   |
| Subm                                      | it                    |      |   |

• From the list **Wire List**, click on the wire you want to use by clicking on the name of the wire from the Transfer Description column

| Wire List            |                |                |        |                                     |                                                                                                    |
|----------------------|----------------|----------------|--------|-------------------------------------|----------------------------------------------------------------------------------------------------|
| Transfer Description | Effective Date | Beneficiary    | Amount | Status                              | Details                                                                                                    |
| Test Wire 1          | 05312018       | MB Test Acct   | \$1.00 | Disapproved                         | Wire Type: Domestic<br>Issued By: WAA User<br>From Account: TEST #3 41320336<br>Reference Number: 6f941b080a<br>Placement Date: 05/25/2018 08:41:05 AM |
| Test Wro 2           | 05/29/2018     | Mechanics Bank | \$2.00 | File not originated: Exceeded Limit | Wire Type: Domestic<br>Issned By: WAA User<br>From Account: TEST #2 40977927<br>Reference Number: 6324ae3a3f<br>Placement Date: 05/25/2018 08:59:10 AM |

- The **New Domestic Wire Using** page will display
- Enter a Transfer Start Date or select it from the calendar
- Update any of the other fields as needed
- When finished, click **Process** to submit the wire transfer for processing <u>OR</u> click **Save** to save the wire transfer and submit later

| New Domestic Wire Using - Test Wire 2             |                                |                         |                | 📓 뵭 🕐 |
|---------------------------------------------------|--------------------------------|-------------------------|----------------|-------|
| * Transfer Description:                           | Test Wire 2                    | Recurring Frequency:    |                | None  |
| * Transfer Start Date:                            |                                |                         |                |       |
| * Amount:                                         | 2.00                           | * From Account:         |                | ~     |
| Tax Identification Number:                        | Jens Test Compan [XXX-XX-0000] |                         |                |       |
| Beneficiary                                       |                                |                         |                |       |
| * Identification Type:                            | DDA Account Number             | Message To Beneficiary: |                |       |
| * Identification Number:                          |                                |                         |                |       |
| * Name:                                           |                                |                         |                |       |
| Address:                                          |                                |                         |                |       |
|                                                   |                                | Beneficiary Reference:  | ļ              |       |
|                                                   |                                |                         |                |       |
| Beneficiary Institution                           |                                |                         |                |       |
| * Identification Type:                            | Fed Routing Number             | * Name:                 | MECHANICS BANK |       |
| * Identification Number:                          | 121102036                      | Address:                |                |       |
|                                                   |                                |                         | WALNUT CREEK C | A     |
|                                                   |                                |                         |                |       |
| Receiving Institution                             |                                |                         |                |       |
| * Routing/Transit number:                         | 121102036                      |                         |                |       |
| * Institution Name:                               | MECH BK WALNUT CR              |                         |                |       |
| (* Indicates Required Fields)                     |                                |                         |                |       |
| Disclaimer: Domestic Wire Transfer Screen display |                                |                         |                |       |
|                                                   | Save Proce                     | Cancel                  |                |       |

• If you selected Process, you will be prompted with a Security Challenge

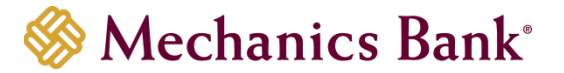

- Press the button on your token device to generate an 8-digit one-time code (or if you are a Soft Token user, use the DIGIPASS Soft Token APP to generate a Digital Signature; see Business Online Banking Security Token User Guide for further details)
- Enter the code in the **One-time password** box on your computer screen
- Click Complete Challenge

| Security challenge A one-line password security challenge is required to complete this transaction             | Security challenge<br>A one-time password security challenge is r<br>One-time password instructions | Clack One-Time Password<br>One-Time Password:<br>03906974<br>Site verification code:<br>8637 |                |
|----------------------------------------------------------------------------------------------------|----------------------------------------------------------------------------------------------------|----------------------------------------------------------------------------------------------|----------------|
| One-time password instructions Show  One-time password *  * Indicates required field Complete Challenge Cancel | Device nickname<br>One-lime password *                                                              | I silow<br>* Indicates required field<br>Complete challenge Cancet                           | Serial number: |

- A Wire Transfer Summary page will display
  - If the wire transfer does not require additional approvals, a Success message will appear that the wire was successfully processed
  - If the wire transfer does require approval, a yellow **Warning** message will appear and additional approval is required before the wire can be processed
  - If the wire is unable to process due to an error, a red Error message will appear and the wire will NOT be processed; depending on the error message received you may need to contact the Bank for assistance

# Viewing a Wire Transfer

You can easily view the status, print or export the details of your Wire transfers using the Inquire Wire Transfer option.

• From the Wire menu, select Inquire Wire Transfers and then click Submit

**Note:** You can change your search criteria using the search options on the right

| Select Wire Transfer Criteria             |                       |                 |
|-------------------------------------------|-----------------------|-----------------|
| Inquire Wire Transfer                     | Transfer Type:        | Outgoing 🗸      |
| Change Wire Transfer                      | Transfer Description: |                 |
| New Wire Transfer                         | Date Range:           | 05/25/2018 📰 To |
| New Wire Transfer Using Existing Transfer | Amount Range:         | To              |
| 🔿 Delete Wire Transfer                    | Client Name:          |                 |
| 🔿 Review Wire Transfer                    | Reference Number:     |                 |
| O Import Wire Transfer                    | Wire Number:          |                 |
| O Import Wire Using Template              |                       |                 |
| ○ Wire Transfer Template                  |                       |                 |
| C Review Wire Transfer Template           |                       |                 |
| O Foreign Exchange Contract               |                       |                 |
| Sub                                       | mit                   |                 |

- The Outgoing Wires list will display; you can view, export and print the details of your wire transfer activity
  - To view the details of your exception wires (or wires still requiring approval), click on the name of the wire that you want to view, under the Exceptions for Outgoing Wires section
  - To view the details of your submitted wires, click on the Wire Number of the wire you want to view, under the **Confirmations for Outgoing Wires** section

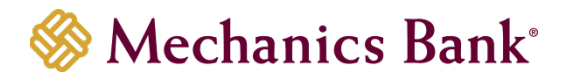

• To export or print the wire details, click the applicable icon with the right

| Outgoing Wires         |                |              |        |                  |         |                                                                                                    |
|------------------------|----------------|--------------|--------|------------------|---------|----------------------------------------------------------------------------------------------------|
| Exceptions for Outgoin | ıg Wires       |              |        |                  |         |                                                                                                    |
| Transfer Description   | Effective Date | Beneficiary  | Amount | Status           |         | Details                                                                                                    |
| Test Wire 1            | 05/31/2018     | MB Test Acct | \$1.00 | Disappro         | ved     | Wire Type: Domentic<br>Issued By: WAA User<br>From Account: TEST #3<br>Reference Number: 64941b080a<br>Placement Date: 05/25/2018 08:41.05 AM |
| Confirmations for Outg | oing Wires     |              |        |                  |         |                                                                                                    |
| Date                   | Beneficiary    | IMAD         | Amount | Reference Number | Status  | Wire Number                                                                                                    |
| May 25, 2018           | Mechanics Bank |              | \$2.00 | 1f7471db6d       | Pending | (3 190500)                                                                                                    |

# Changing a Saved Wire Transfer

Specific details of pending transfers that you have **saved** may be changed by using the **Change Wire Transfer** option. This option can be used for all wire transfer types (*Domestic wire is used in the below example*).

• From the Wire menu, select Change Wire Transfer and then click Submit

**Note:** You can search for a specific wire by using the search options on the right

| Select Wire Transfer Criteria               |                       |    |
|---------------------------------------------|-----------------------|----|
| O Inquire Wire Transfer                     | Transfer Description: |    |
| Change Wire Transfer                        | Date Range:           | To |
| 🔿 New Wire Transfer                         | Amount Range:         | To |
| 🔿 New Wire Transfer Using Existing Transfer | Client Name:          |    |
| 🔿 Delete Wire Transfer                      | Reference Number:     |    |
| O Review Wire Transfer                      |                       |    |
| O Import Wire Transfer                      |                       |    |
| Import Wire Using Template                  |                       |    |
| 🔿 Wire Transfer Template                    |                       |    |
| O Review Wire Transfer Template             |                       |    |
| O Foreign Exchange Contract                 |                       |    |
| Subr                                        | ait                   |    |

• From the list **Wire List**, click on the wire you want to change by clicking on the name of the wire from the Transfer Description column

| Wire List            |                |                |          |        | <b>=</b> 🖗 <b>=</b>                                                    |
|----------------------|----------------|----------------|----------|--------|------------------------------------------------------------------------|
| Transfer Description | Effective Date | Beneficiary    | Amount   | Status | Details                                                                |
|                      |                |                |          |        | Wre Type: Domestic                                                     |
| Test Wire            | 05/29/2018     | Mechanics Bank | \$100.00 | Saved  | Issued By: WAA User<br>From Account: TEST #3                           |
| <u>C</u> )           |                |                |          |        | Reference Number: 30a47b6972<br>Placement Date: 05/25/2018 01:08:34 PM |

- The Change Domestic Wire page will display
- Update any of the other fields as needed
- When finished, click **Process** to submit the wire transfer for processing <u>OR</u> click **Save** to save the wire transfer and submit later

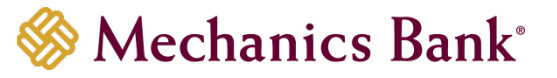

| Change Domestic Wire - Test Wire |                                |                         | 📓 🍃 💮           |
|----------------------------------|--------------------------------|-------------------------|-----------------|
| * Transfer Description:          | Test Wire                      | Recurring Frequency:    | None            |
| * Transfer Start Date:           | 05/29/2018                     |                         |                 |
| * Amount:                        | 100.00                         | * From Account:         |                 |
| Tax Identification Number:       | Jens Test Compan [XXX-XX-0000] |                         |                 |
| Transfer Status:                 | Saved                          |                         |                 |
| Beneficiary                      |                                |                         |                 |
| * Identification Type:           | DDA Account Number             | Message To Beneficiary: |                 |
| * Identification Number:         |                                |                         |                 |
| * Name:                          | Mechanics Bank                 |                         |                 |
| Address:                         |                                |                         |                 |
|                                  |                                | Beneficiary Reference:  |                 |
|                                  |                                |                         |                 |
| Beneficiary Institution          |                                |                         |                 |
| * Identification Type:           | Fed Routing Number             | * Name:                 | MECHANICS BANK  |
| * Identification Number:         | 121102036                      | Address:                |                 |
|                                  |                                |                         | WALNUT CREEK CA |
|                                  |                                |                         |                 |
| Receiving Institution            |                                |                         |                 |
| * Routing/Transit number:        | 121102036                      |                         |                 |
| * Institution Name:              | MECH BK WALNUT CR              |                         |                 |
| (* Indicates Required Fields)    |                                |                         |                 |
|                                  | Save Proce                     | Cancel                  |                 |

- If you selected Process, you will be prompted with a Security Challenge
- Press the button on your token device to generate an 8-digit one-time code (or if you are a Soft Token user, use the DIGIPASS Soft Token APP to generate a Digital Signature; see Business Online Banking Security Token User Guide for further details)
- Enter the code in the **One-time password** box on your computer screen
- Click Complete Challenge

| Security challenge<br>A one-time password security challenge is required to complete this transaction          | Security challenge A one-time password security challenge is required to complete this transaction. One-time password instructions | C tex One-Time Password<br>One-Time Password:<br>03906974<br>Site verification code:<br>8637 |
|----------------------------------------------------------------------------------------------------|----------------------------------------------------------------------------------------------------|----------------------------------------------------------------------------------------------|
| One-time password instructions Show   One-time password *   Indicates required field  Complete Challenge Cance | Device nickname One-time password *  * Indicates required field Complete challenge Cancel                                          | Serial number:                                                                               |

# Review & Approve a Wire Transfer

If a wire transfer requires a secondary approval, the approving user must log in to **Business Online Banking** using their **User ID** and **Password**.

Once logged in, you can review and approve the transfer from the **Home** page or from the **Review Wire Transfer** menu option in **Wire Manager**.

#### Home Page:

- The pending transfers will appear under **Payments & Transfers** in the **Review Wire** section
- Place a check mark to the left of the transfer that you want to decision and then click the **Approve** or **Disapprove** button as applicable

Note: To view the details of the transfer before approving it, click on the transfer Description link.

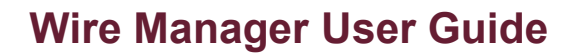

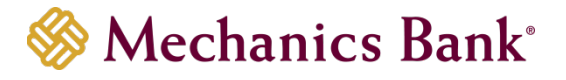

• A confirmation message will appear

| Poviow /   |                |         |                 |        |
|------------|----------------|---------|-----------------|--------|
| ive view ( | (7)            |         |                 | Hide 🔺 |
| Wire       |                |         |                 |        |
|            | Description    |         | Reason          | Amount |
|            | Domestic Wires |         | Review required |        |
|            | Wire File 1_1  |         | 0.01            |        |
|            |                | Approve | Disapprove      |        |

# Review Transfers in Wire Manager

• Wire File 1\_1

• From the Wire menu, select Review Wire Transfer and then click Submit

| Select Wire Transfer Criteria               |                       |       |
|---------------------------------------------|-----------------------|-------|
| O Inquire Wire Transfer                     | Transfer Description: |       |
| O Change Wire Transfer                      | Date Range:           | To To |
| 🔿 New Wire Transfer                         | Amount Range:         | To    |
| 🔿 New Wire Transfer Using Existing Transfer |                       |       |
| O Delete Wire Transfer                      |                       |       |
| Review Wire Transfer                        |                       |       |
| O Import Wire Transfer                      |                       |       |
| O Import Wire Using Template                |                       |       |
| O Wire Transfer Template                    |                       |       |
| 🔿 Review Wire Transfer Template             |                       |       |
| O Foreign Exchange Contract                 |                       |       |
| Subs                                        | nit                   |       |

- The **Review Wire Transfers** page will display; select **Approve** or **Disapprove** from the drop down menu next to the transfer and then click **Save** 
  - Note: To view the details of the transfer before approving it, click on the transfer Description link.

| Review Wire Transfers         |                  |             |                |          |                                                 |  |  |  |
|-------------------------------|------------------|-------------|----------------|----------|-------------------------------------------------|--|--|--|
| Status                        | Client           | Description | Effective Date | Reviewer | Details                                         |  |  |  |
| Approve All<br>Disapprove All |                  |             |                |          |                                                 |  |  |  |
| Outstanding                   | Jens Test Compan | Test Wire 1 | May 25, 2018   |          | Pending Client Review And Pending Client Review |  |  |  |
| Approve                       |                  |             |                |          | Issued By: WAA User                             |  |  |  |
| Disapprove                    |                  |             |                |          | Amount: \$1.00                                  |  |  |  |
|                               |                  |             | Save Cancel    |          |                                                 |  |  |  |

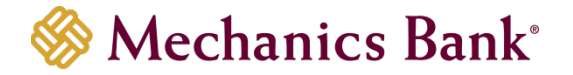

# Delete a Wire Transfer

Transfers in a Saved status may be deleted by using the **Delete Wire Transfer** option.

• From the Wire menu, select Delete Wire Transfer and then click Submit

**Note:** You can search for a specific wire by using the search options on the right

| Select Wire Transfer Criteria               |                       |      |
|---------------------------------------------|-----------------------|------|
| O Inquire Wire Transfer                     | Transfer Description: |      |
| Change Wire Transfer                        | Date Range:           | To 📰 |
| 🔿 New Wire Transfer                         | Amount Range:         | To   |
| O New Wire Transfer Using Existing Transfer | Client Name:          |      |
| Delete Wire Transfer                        | Reference Number:     |      |
| C Review Wire Transfer                      |                       |      |
| O Import Wire Transfer                      |                       |      |
| O Import Wire Using Template                |                       |      |
| ○ Wire Transfer Template                    |                       |      |

• From the list **Wire List**, click on the wire you want to delete by clicking on the name of the wire from the Transfer Description column

| Wire List            |                |                |          |        | 📑 🖗 🖬                                  |
|----------------------|----------------|----------------|----------|--------|----------------------------------------|
| Transfer Description | Effective Date | Beneficiary    | Amount   | Status | Details                                |
|                      |                |                |          |        | Wire Type: Domestic                    |
|                      |                |                |          |        | Issued By: WAA User                    |
| Test Wire            | 05/29/2018     | Mechanics Bank | \$100.00 | Saved  | From Account: TEST #3                  |
| 5                    |                |                |          |        | Reference Number: 30a47b6972           |
| -                    |                |                |          |        | Placement Date: 05/25/2018 01:08:34 PM |

• The Wire Details page will display; click Done to continue

| Step 1 - Domestic Wire Details |                                |                         | ی 😫             |
|--------------------------------|--------------------------------|-------------------------|-----------------|
| Test Wire                      |                                |                         |                 |
| Transfer Description:          | Test Wire                      | Recurring Frequency:    | None            |
| Transfer Start Date:           | 05/29/2018                     |                         |                 |
| Amount:                        | \$100.00                       | From Account:           | MB TEST 0336    |
| Tax Identification Number:     | Jens Test Compan [XXX-XX-0000] |                         |                 |
| Transfer Status:               | Saved                          |                         |                 |
|                                |                                |                         |                 |
| Beneficiary                    |                                |                         |                 |
| Identification Type:           | DDA Account Number             | Message to Beneficiary: |                 |
| Identification Number:         |                                |                         |                 |
| Name:                          | Mechanics Bank                 |                         |                 |
| Address:                       |                                |                         |                 |
|                                |                                | Beneficiary Reference:  |                 |
|                                |                                |                         |                 |
| Beneficiary Institution        |                                |                         |                 |
| Identification Type:           | Fed Routing Number             | Name:                   | MECHANICS BANK  |
| Identification Number:         | 121102036                      | Address:                |                 |
|                                |                                |                         | WALNUT CREEK CA |
|                                |                                |                         |                 |
| Receiving Institution          |                                |                         |                 |
| Routing/Transit number:        | 121102036                      |                         |                 |
| Institution Name:              | MECH BK WALNUT CR              |                         |                 |
|                                | Done                           | Cancel                  |                 |

• The pop up box will display; click **OK** to continue with the deletion

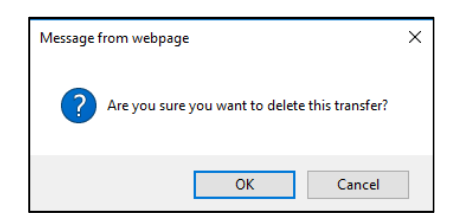

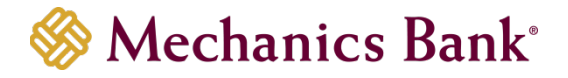

• A Delete Confirmation page will display; click Done

| Step 2 - Delete Confirmation                                |
|-------------------------------------------------------------|
| Success<br>The transfer Test Wire was deleted successfully. |
| Done                                                        |

# Wire Templates

Authorized users may establish or edit wire transfer templates. New templates can be established and saved in order to alleviate repetitive wire transfer input. This option can be used for all wire transfer types (Domestic wire is used in the below example).

A client may opt to require all new wire transfer templates be reviewed and approved by another authorized user before they are available for use.

# Adding a New Template

• From the Wire menu, select Wire Transfer Template and then click Submit

| Select Wire Transfer Criteria               |                 |     |
|---------------------------------------------|-----------------|-----|
| O Inquire Wire Transfer                     | Template Name:  |     |
| O Change Wire Transfer                      | Wire Type:      | All |
| O New Wire Transfer                         | Template Group: | All |
| 🔿 New Wire Transfer Using Existing Transfer |                 |     |
| O Delete Wire Transfer                      |                 |     |
| O Review Wire Transfer                      |                 |     |
| O Import Wire Transfer                      |                 |     |
| O Import Wire Using Template                |                 |     |
| Wire Transfer Template                      |                 |     |
| O Review Wire Transfer Template             |                 |     |
| O Foreign Exchange Contract                 |                 |     |
|                                             | Submit          |     |

• From the Template List, click on the New template icon

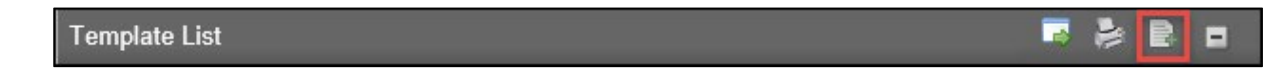

• Select the applicable Wire Type from the drop down menu and then click Submit

| New Template  |        |   |
|---------------|--------|---|
| Wire Type:    | (None) | ~ |
| Submit Cancel |        |   |

- In the New Domestic Wire Transfer Template section, complete the following;
  - o Enter a Template Name for the wire transfer
  - **Tax Identification Number** is only applicable for multi-entity client; if available select the appropriate company from the drop down menu
  - Select the applicable From Account that will fund the wire transfer

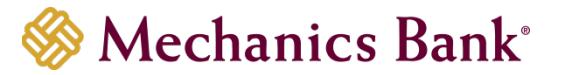

- Select a Template Group from the drop down menu; if one doesn't already exist, click the New icon to create one
- Select the **Recurring Frequency** for the wire transfer or leave at **None** for a one-time transfer
- o Enter a Default Amount and/or Amount Range if applicable
- In the User Access section, complete the following;
  - Select the check box next to each User that will need access to the transfer template
- In the **Beneficiary** section, complete the following;
  - Enter the Beneficiary's Account Number in the Identification Number field
    - Enter the Beneficiary's Name
    - Enter the Beneficiary's Address
    - Enter a Message to Beneficiary if applicable
    - You can enter a unique number in the **Beneficiary Reference** field that can be used for future reference
- In the **Beneficiary Institution** section, complete the following;
  - Enter the Beneficiary Institution Routing Number in Identification Number field
  - Enter the Beneficiary Institution **Name** (should auto-fill after entering the Beneficiary Institution RT number)
  - Enter the Beneficiary Institution **Address** (should auto-fill the City/State after entering the Beneficiary Institution RT number)
- In the **Receiving Institution** section, complete the following; (will auto-fill from the Beneficiary Institution section)
  - Enter the **Routing/Transit** number of the Financial Institution that is receiving the wire funds (*if different than the Beneficiary Institution*)
  - Enter the Receiving Institution Name

Note: Required fields are indicated with an asterisk \*

• When finished, click Save

| New Domestic Wire Transfer Template |                                |                         |   | <b>;</b> 🛃 🖗 |
|-------------------------------------|--------------------------------|-------------------------|---|--------------|
| * Template Name:                    |                                | Recurring Frequency:    |   | None         |
| Tax Identification Number:          | Jens Test Compan [XXX-XX-0000] | Default Amount:         |   |              |
| From Account:                       | Select Account 🗸               | Amount Range:           |   | To           |
| * Template Group:                   | Wire Transers                  | 2)<br>9                 |   |              |
| User Access                         |                                |                         |   |              |
| Select All                          |                                |                         |   |              |
| Jen                                 |                                |                         |   |              |
| Monica                              |                                |                         |   |              |
| Beneficiary                         |                                |                         |   |              |
| * Identification Type:              | DDA Account Number             | Message To Beneficiary: |   |              |
| * Identification Number:            |                                |                         |   |              |
| * Name:                             |                                |                         |   |              |
| Address:                            |                                |                         |   |              |
|                                     |                                | Beneficiary Reference:  |   |              |
|                                     |                                |                         |   |              |
| Beneficiary Institution             |                                |                         |   |              |
| * Identification Type:              | Fed Routing Number             | * Name:                 |   |              |
| * Identification Number:            | 29                             | Address:                | E |              |
|                                     |                                |                         |   |              |
|                                     |                                |                         |   |              |
|                                     |                                |                         |   |              |
| Receiving Institution               |                                |                         |   |              |
| * Routing/Transit number:           | 19                             |                         |   |              |
| * Institution Name:                 |                                |                         |   |              |
| (* Indicates Required Fields)       |                                |                         |   |              |
|                                     |                                |                         |   |              |
|                                     | Save                           | Cancel                  |   |              |

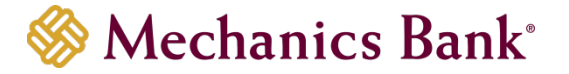

# Editing a Template

• From the Wire menu, select Wire Transfer Template and then click Submit

| Select Wire Transfer Criteria               |                 |     |
|---------------------------------------------|-----------------|-----|
| 🔿 Inquire Wire Transfer                     | Template Name:  |     |
| Change Wire Transfer                        | Wire Type:      | All |
| 🔿 New Wire Transfer                         | Template Group: | All |
| O New Wire Transfer Using Existing Transfer |                 |     |
| O Delete Wire Transfer                      |                 |     |
| O Review Wire Transfer                      |                 |     |
| O Import Wire Transfer                      |                 |     |
| O Import Wire Using Template                |                 |     |
| Wire Transfer Template                      |                 |     |
| O Review Wire Transfer Template             |                 |     |
| O Foreign Exchange Contract                 |                 |     |
|                                             | Submit          |     |

• From the Template List, click on the Edit Template icon next to the template you want to edit

| Template List      |                |              |                  |          |              |               | <b>r</b> 🗦 B o  |
|--------------------|----------------|--------------|------------------|----------|--------------|---------------|-----------------|
| FX Wires           |                |              |                  |          |              |               |                 |
| Template Name      | Beneficiary    | From Account | Wire Type        | Status   | New Transfer | Edit Template | Delete Template |
| FX Wire Template   |                | TEST         | International FX | Approved |              | 2             | ×               |
| Wire Transers      |                |              |                  |          |              |               |                 |
| Template Name      | Beneficiary    | From Account | Wire Type        | Status   | New Transfer | Edit Template | Delete Template |
| Test Domestic Wire | Mechanics Bank |              | Domestic         | Approved |              | 2             | ×               |
|                    |                |              |                  |          |              |               |                 |

• The **Change Domestic Wire Transfer Template** page will display; make any necessary changes and then click **Save** 

| Change Domestic Wire Transfer Template |                                |                         | <b>F</b> 뵭 🕐    |
|----------------------------------------|--------------------------------|-------------------------|-----------------|
| * Template Name:                       | Test Domestic Wire ×           | Recurring Frequency:    | None            |
| Tax Identification Number:             | Jens Test Compan [XXX-XX-0000] | Default Amount:         |                 |
| From Account:                          | Select Account 🗸               | Amount Range:           | То              |
| * Template Group:                      | Wire Transers                  |                         |                 |
| User Access                            |                                |                         |                 |
| Deselect All                           |                                |                         |                 |
| Jen.                                   |                                |                         |                 |
| ✓ Monica                               |                                |                         |                 |
| Beneficiary                            |                                |                         |                 |
| * Identification Type:                 | DDA Account Number             | Message To Beneficiary: |                 |
| * Identification Number:               |                                |                         |                 |
| * Name:                                | Mechanics Bank                 |                         |                 |
| Address:                               |                                |                         |                 |
|                                        |                                | Beneficiary Reference:  |                 |
|                                        |                                |                         |                 |
| Beneficiary Institution                |                                |                         |                 |
| * Identification Type:                 | Fed Routing Number             | * Name:                 | MECHANICS BANK  |
| * Identification Number:               | 121102036                      | Address:                |                 |
|                                        |                                |                         | WALNUT CREEK CA |
|                                        |                                |                         |                 |
| Receiving Institution                  |                                |                         |                 |
| * Routing/Transit number:              | 121102036                      |                         |                 |
| * Institution Name:                    | MECH BK WALNUT CR              |                         |                 |
| (* Indicates Required Fields)          |                                |                         |                 |
|                                        |                                |                         |                 |
|                                        | Save                           | Cancel                  |                 |

# Deleting a Template

• From the Wire menu, select Wire Transfer Template and then click Submit

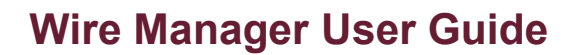

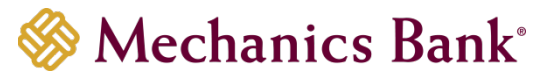

| Select Wire Transfer Criteria             |                 |     |
|-------------------------------------------|-----------------|-----|
| O Inquire Wire Transfer                   | Template Name:  |     |
| Change Wire Transfer                      | Wire Type:      | All |
| New Wire Transfer                         | Template Group: | Ali |
| New Wire Transfer Using Existing Transfer |                 |     |
| O Delete Wire Transfer                    |                 |     |
| O Review Wire Transfer                    |                 |     |
| O Import Wire Transfer                    |                 |     |
| O Import Wire Using Template              |                 |     |
| Wire Transfer Template                    |                 |     |
| Review Wire Transfer Template             |                 |     |
| O Foreign Exchange Contract               |                 |     |
|                                           | Submit          |     |

• From Template List, click on Delete Template icon next to template you want to edit

| Template List      |                |              |                  |          |              |               | <b>-</b> 🕹 🖻 🖬  |
|--------------------|----------------|--------------|------------------|----------|--------------|---------------|-----------------|
| FX Wires           |                |              |                  |          |              |               |                 |
| Template Name      | Beneficiary    | From Account | Wire Type        | Status   | New Transfer | Edit Template | Delete Template |
| FX Wire Template   |                | TEST         | International FX | Approved |              | 2             | ×               |
| Wire Transers      |                |              |                  |          |              |               |                 |
| Template Name      | Beneficiary    | From Account | Wire Type        | Status   | New Transfer | Edit Template | Delete Template |
| Test Domestic Wire | Mechanics Bank |              | Domestic         | Approved |              | 2             | ×               |
|                    |                |              |                  |          |              |               |                 |

• The Delete Domestic Wire Transfer Template page will display; select Delete to continue

| Delete Domestic WireTransfer Template |                                |                         | ی 🚔             |
|---------------------------------------|--------------------------------|-------------------------|-----------------|
| Template Name:                        | Test Domestic Wire             | Frequency:              | None            |
| Tax Identification Number:            | Jens Test Compan [XXX-XX-0000] | Default Amount:         |                 |
| From Account:                         | Select Account                 | Amount Range            |                 |
| Template Group:                       | Wire Transers                  | Status:                 | Approved        |
| User Access                           |                                |                         |                 |
| 🖌 Jen                                 |                                |                         |                 |
| Monica                                |                                |                         |                 |
| Beneficiary                           |                                |                         |                 |
| Identification Type:                  | DDA Account Number             | Message to Beneficiary: |                 |
| Identification Number:                |                                |                         |                 |
| Name:                                 | Mechanics Bank                 |                         |                 |
| Address:                              |                                |                         |                 |
|                                       |                                | Beneficiary Reference:  |                 |
|                                       |                                |                         |                 |
| Beneficiary Institution               |                                |                         |                 |
| Identification Type:                  | Fed Routing Number             | Name:                   | MECHANICS BANK  |
| Identification Number:                | 121102036                      | Address:                |                 |
|                                       |                                |                         | WALNUT CREEK CA |
|                                       |                                |                         |                 |
| Receiving Institution                 |                                |                         |                 |
| Routing/Transit number:               | 121102036                      |                         |                 |
| Institution Name:                     | MECH BK WALNUT CR              |                         |                 |
|                                       | Delete                         | Cancel                  |                 |

• The pop up box will display; click **OK** to continue with the deletion

| Message from webpage                           | × |
|------------------------------------------------|---|
| Are you sure you want to delete this transfer? |   |
| OK Cancel                                      |   |

## Initiating a New Wire Transfer from a Template

• From the Wire menu, select Wire Transfer Template and then click Submit

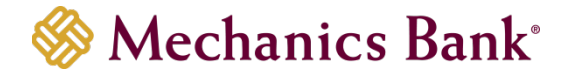

Note: You can also initiate a wire transfer from a template on the Home page by clicking on the Wire tab in the Pay Or Transfer section.

| Select Wire Transfer Criteria               |                 |     |
|---------------------------------------------|-----------------|-----|
| O Inquire Wire Transfer                     | Template Name:  |     |
| O Change Wire Transfer                      | Wire Type:      | All |
| O New Wire Transfer                         | Template Group: | All |
| O New Wire Transfer Using Existing Transfer |                 |     |
| O Delete Wire Transfer                      |                 |     |
| 🔿 Review Wire Transfer                      |                 |     |
| O Import Wire Transfer                      |                 |     |
| O Import Wire Using Template                |                 |     |
| Wire Transfer Template                      |                 |     |
| O Review Wire Transfer Template             |                 |     |
| ○ Foreign Exchange Contract                 |                 |     |
| Sub                                         | mit             |     |

• From the Template List, click on the New Transfer icon next to the template you want to use

| Template List      |                |              |                  |          |              |               | 🗖 🍦 🖪 🖬         |
|--------------------|----------------|--------------|------------------|----------|--------------|---------------|-----------------|
| FX Wires           |                |              |                  |          |              |               |                 |
| Template Name      | Beneficiary    | From Account | Wire Type        | Status   | New Transfer | Edit Template | Delete Template |
| FX Wire Template   |                | TEST         | International FX | Approved |              |               | ×               |
| Wire Transers      |                |              |                  |          |              |               |                 |
| Template Name      | Beneficiary    | From Account | Wire Type        | Status   | New Transfer | Edit Template | Delete Template |
| Test Domestic Wire | Mechanics Bank |              | Domestic         | Approved | <b>a</b>     | 2             | ×               |
|                    |                |              |                  |          |              |               |                 |

• The **New Domestic Wire Transfer** page will display; complete all required fields and then click **Process** 

| New Domestic Wire Transfer - Test Domestic Wire |                                |                         | F 🍰 🕐           |
|-------------------------------------------------|--------------------------------|-------------------------|-----------------|
| Template Name:                                  | Test Domestic Wire             | Recurring Frequency:    | None            |
| * Transfer Start Date:                          |                                |                         |                 |
| Tax Identification Number:                      | Jens Test Compan [XXX-XX-0000] | * Amount:               |                 |
| * From Account:                                 | Select Account                 |                         |                 |
|                                                 |                                |                         |                 |
| Beneficiary                                     |                                |                         |                 |
| * Identification Type:                          | DDA Account Number             | Message To Beneficiary: |                 |
| * Identification Number:                        |                                |                         |                 |
| * Name:                                         | Mechanics Bank                 |                         |                 |
| Address:                                        |                                |                         |                 |
|                                                 |                                | Beneficiary Reference:  |                 |
|                                                 |                                |                         |                 |
| Beneficiary Institution                         |                                |                         |                 |
| * Identification Type:                          | Fed Routing Number             | * Name:                 | MECHANICS BANK  |
| * Identification Number:                        | 121102036                      | Address:                |                 |
|                                                 |                                |                         | WALNUT CREEK CA |
|                                                 |                                |                         |                 |
| Receiving Institution                           |                                |                         |                 |
| * Routing/Transit number:                       | 121102036                      |                         |                 |
| * Institution Name:                             | MECH BK WALNUT CR              |                         |                 |
| (* Indicates Required Fields)                   |                                |                         |                 |
|                                                 |                                |                         |                 |
|                                                 | Save                           | ss Cancel               |                 |

- If you selected Process, you will be prompted with a Security Challenge
- Press the button on your token device to generate an 8-digit one-time code (or if you are a Soft Token user, use the DIGIPASS Soft Token APP to generate a Digital Signature; see Business Online Banking Security Token User Guide for further details)
- Enter the code in the **One-time password** box on your computer screen
- Click Complete Challenge

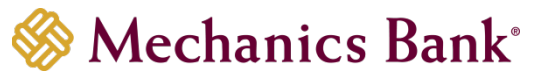

| Security challenge                                                                                                  | Security challenge<br>A one-time password security challenge is required to complete this transaction. | Caec One-Time Password<br>One-Time Password:<br>03906974<br>Site verification code: |
|----------------------------------------------------------------------------------------------------|----------------------------------------------------------------------------------------------------|-------------------------------------------------------------------------------------|
| A one-time password security challenge is required to complete this transaction One-time password instructions Show | One-time password instructions                                                                         | 8637                                                                                |
| One-time password *                                                                                                 | One-time password *                                                                                    | Senai number:                                                                       |
| * Indicates required field                                                                                          | * Indicates required field                                                                             |                                                                                     |
| Complete Challenge Cancel                                                                                           | Complete challenge Cancel                                                                              |                                                                                     |

- A Wire Transfer Summary page will display
  - If the wire transfer does not require additional approvals, a Success message will appear that the wire was successfully processed
  - If the wire transfer does require approval, a yellow **Warning** message will appear and additional approval is required before the wire can be processed
  - If the wire is unable to process due to an error, a red Error message will appear and the wire will NOT be processed; depending on the error message received you may need to contact the Bank for assistance

# Multiple Wire Transfer Using Template

The Multiple Wire Transfer Using Template option provides you the ability to generate multiple wire transfers at the same time.

• From Wire menu, select Multiple Wire Transfer Using Template and click Submit

| Select Wire Transfer Criteria             |            |     |
|-------------------------------------------|------------|-----|
| 🔿 Inquire Wire Transfer                   | Wire Type: | All |
| Change Wire Transfer                      |            |     |
| 🔿 New Wire Transfer                       |            |     |
| New Wire Transfer Using Existing Transfer |            |     |
| O Delete Wire Transfer                    |            |     |
| O Review Wire Transfer                    |            |     |
| ◯ Import Wire Transfer                    |            |     |
| O Import Wire Using Template              |            |     |
| O Wire Transfer Template                  |            |     |
| O Review Wire Transfer Template           |            |     |
| Foreign Exchange Contract                 |            |     |
| Multiple Wire Transfer Using Template     |            |     |
|                                           | Submit     |     |

- From the **Template List**, you can select the check box next to each template name that you want to initiate
- Once the template is selected, enter the effective **Date** and the **Amount** for each of the transfers and then click **Submit** (the *Message to Beneficiary* and *Beneficiary Reference* fields are optional)
  - **Note:** In order for the template to appear in the template list, the required fields for the wire transfer must be completed/saved in the template.

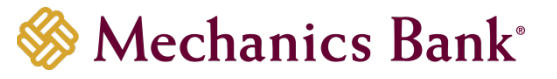

| Temp | late List               |                    |                  |                 |                       |              |          |
|------|-------------------------|--------------------|------------------|-----------------|-----------------------|--------------|----------|
| Grou | Name: @@@               | Beneficiary        | From Account     | Wire Type       | Beneficiary Reference | Date         | Amount   |
| ~    | Temp1188552977          | BeneficiaryNameDom | DDA 43 (Teddy's) | Domestic        | beneRef               |              | 0.12     |
|      | Message To Beneficiary: | DomBeneMessToBe    | DomBeneMessToBe  | DomBeneMessToBe | DomBeneMessToBe       |              |          |
| ✓    | Temp1341656621          | BeneficiaryNameDom | DDA 43 (Teddy's) | Domestic        | beneRef               |              | 0.12     |
|      | Message To Beneficiary: | DomBeneMessToBe    | DomBeneMessToBe  | DomBeneMessToBe | DomBeneMessToBe       |              |          |
|      | Temp2435495571          | BeneficiaryNameDom | DDA 43 (Teddy's) | Domestic        | beneRef               |              | 0.12     |
|      | Message To Beneficiary: | DomBeneMessToBe    | DomBeneMessToBe  | DomBeneMessToBe | DomBeneMessToBe       |              |          |
|      |                         |                    |                  |                 |                       | Group Total  | : \$0.24 |
|      |                         |                    |                  |                 |                       | Total Amount | : \$0.24 |
|      |                         |                    |                  | Submit Cancel   |                       |              |          |

- You will be prompted with a Security Challenge
- Press the button on your token device to generate an 8-digit one-time code (or if you are a Soft Token user, use the DIGIPASS Soft Token APP to generate a Digital Signature; see Business Online Banking Security Token User Guide for further details)
- Enter the code in the **One-time password** box on your computer screen
- Click Complete Challenge

| Security challenge<br>A one-time password security challenge is required to complete this transaction          | Security challenge A one-time password security challenge is required to complete this transaction. One-time password instructions 8637 | word<br>ord: |
|----------------------------------------------------------------------------------------------------|----------------------------------------------------------------------------------------------------|--------------|
| One-time password instructions Show   One-time password *  Indicates required field  Complete Challenge Cancel | Device nickname One-time password *  I snow  * Indicates required field Complete challenge Cancel                                       |              |

- A Wire Transfer Summary page will display
  - If the wire transfer does not require additional approvals, a Success message will appear that the wire was successfully processed
  - If the wire transfer does require approval, a yellow Warning message will appear and additional approval is required before the wire can be processed
  - If the wire is unable to process due to an error, a red Error message will appear and the wire will NOT be processed; depending on the error message received you may need to contact the Bank for assistance

# Importing a Wire Transfer

You can import Fed formatted wires and Non-Fed formatted wires using the Import Wire Transfer option.

### Fed Formatted Files

To submit a **Fed formatted** file:

• From the Wire menu, select Import Wire Transfer and then click Submit

Note: You can also import a fed formatted file on the Home page by clicking on the Wire import tab in the Pay Or Transfer section.

• The **File Selection** page will display; click **Browse** to select the file you want to import and then click **Next** 

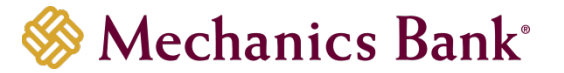

- The **Template Details** and/or **Data Mapping** page may display depending on the type of file you are importing; if displayed, make changes as needed and then click **Finish or Next**
- The Import page may display; if displayed, check the Approve box to continue
- The Import Confirmation page will display; you have the option to select Save, Review, Process or Discard
  - o Select Process to submit the file for processing
  - o Select Save to save and process the import later
  - Select **Review** to review the details before processing
  - Select **Discard** to cancel the process
- Click Finish; a confirmation message will display

### Non-Fed Formatted Files

To submit a Non-Fed formatted file:

- Select Import Wire Using Template and choose either Existing Template or New Template
  - If selecting **New Template**, it will walk you through mapping the import file (see File Mapping section below for details)

# File Mapping

In order to import a Non-Fed formatted wire transfer file, you must complete the file mapping process by creating an import template.

- From the Wire menu, select Import Wire Using Template option
- Select the New Template option and then click Submit
- The **File Selection** page will display; click **Browse** to select the file you want to map/import and then click **Next**
- The Template Details page will display;
  - Select the Wire Transfer Type
  - Enter the **Template Description** i.e. Monthly Payment, Payroll, etc.
  - Enter the Tax Identification Number if applicable
  - Enter the Number of Header and Number Footer Rows to exclude. Does the file have rows above or below the wire transaction to be ignored by the system? This number must be consistent for all files moving forward
  - Select Yes or No from the Insert Decimal into Amounts drop down menu. If amount(s) do not have decimals, select Yes
  - Select the **Delimited** or **Fixed Width** for the format used to transfer the file into a wire file format
  - Click **Next** to continue

**Note!** If Delimited is chosen, select the character used to separate each field

| 2015                       | 1 - File Selection                                             | 2 - Template Details                                                   | 3 - Field Definitions                                             | 4 - Data Mapping                                    | 5 - Import Confirmation |  |  |  |
|----------------------------|----------------------------------------------------------------|------------------------------------------------------------------------|-------------------------------------------------------------------|-----------------------------------------------------|-------------------------|--|--|--|
| Step 2 - Te                | mplate Details                                                 |                                                                        |                                                                   |                                                     |                         |  |  |  |
| Wire Transfe               | и Туре                                                         |                                                                        | Dom                                                               | vestic 🗸 🗸                                          |                         |  |  |  |
| Template De                | isoription:                                                    |                                                                        | Test Wire Import                                                  |                                                     |                         |  |  |  |
| Tax Identification Number: |                                                                |                                                                        | Mechanics Bank Tr                                                 | Mechanics Bank Treasury Test (XXX-XX-9999)          |                         |  |  |  |
| Number of H                | leader Rows to Exclude:                                        |                                                                        |                                                                   |                                                     |                         |  |  |  |
| Number of F                | ooter Rows to Exclude:                                         |                                                                        |                                                                   |                                                     |                         |  |  |  |
| Insert Decim               | al into Amounts:                                               |                                                                        |                                                                   | No 🗸                                                |                         |  |  |  |
| Delimited                  | t: Tab                                                         | Semicolon                                                              | Comma                                                             | Space                                               | Other                   |  |  |  |
| O Fixed W                  | dth:                                                           |                                                                        |                                                                   |                                                     |                         |  |  |  |
| File Preview               | vî                                                             |                                                                        |                                                                   |                                                     |                         |  |  |  |
| 12/01/2023                 | 1.00.12345678.Mikey Mike, 1234<br>1.01.12345678.Jimmy John 432 | MechBank Blvd; Mechanics Bank 121<br>1 MechBank BlvdChase Bank 0210000 | 102036 Mechanics Bank 121102036<br>21 Chase Bank 021000021 TEST V | 5.TEST WIRE1 Reference Info<br>WRE2 Reference Info: | fo;                     |  |  |  |
|                            |                                                                |                                                                        |                                                                   |                                                     |                         |  |  |  |
|                            |                                                                |                                                                        | Deale Divis                                                       |                                                     | - 4                     |  |  |  |
|                            |                                                                |                                                                        | Back                                                              | cancel                                              |                         |  |  |  |

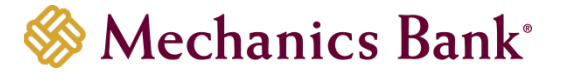

- The Field Definitions page will display;
  - For each of the columns in the file, select options to match the specific file layout
     Select Exclude Column to disregard that column
  - <sup>o</sup> Select the funding account beside Add Funding Accounts to File
  - Select Date in File if each file will have a date or Prompt For Date if the file does not include dates
  - Click **Next** to continue

| 3 of 5 1 - File Selection                                                                                         | 2-         | Template Details                           | 3 - Field Definitions | 4 - Data Mapping                       | 5 - Import C | ontimution                 |   |
|----------------------------------------------------------------------------------------------------|------------|--------------------------------------------|-----------------------|----------------------------------------|--------------|----------------------------|---|
| Step 3 - Field Definitions                                                                                        |            |                                            |                       |                                        |              |                            |   |
| Layout Preview:                                                                                                   |            |                                            |                       |                                        |              |                            |   |
| Column 1:                                                                                                    |            | Column 2                                   |                       | Column 3                               |              | Column 4                   |   |
| Transfer Date                                                                                                    | ~          | Amount                                     | 1                     | Beneficiary Identification Number      | r v          | Beneficiary Name           | ~ |
| Column 5:                                                                                                    |            | Column 6:                                  |                       | Column 7:                              |              | Column 8                   |   |
| Beneficiary Address Line 1                                                                                        | *          | Beneficiary Institution N                  | lame •                | Beneficiary Institution Identification | on Number 👻  | Receiving Institution Name | * |
| Column 9:                                                                                                    |            | Column 10:                                 |                       | Column 11:                             |              |                            |   |
| Receiving Institution Routing Transit                                                                             | ~          | Beneficiary Reference                      |                       | <ul> <li>(Exclude Column)</li> </ul>   | ~            |                            |   |
| Apply Additional Values to File<br>Type                                                                           |            | Value                                      |                       |                                        |              |                            |   |
| Type                                                                                                    |            | Value                                      |                       |                                        |              |                            |   |
| (None)                                                                                                    | ~          |                                            |                       |                                        |              |                            |   |
| (None)                                                                                                    | ~          |                                            |                       |                                        |              |                            |   |
| (None)                                                                                                    | ~          |                                            |                       |                                        |              |                            |   |
| (None)                                                                                                    | ~          |                                            |                       |                                        |              |                            |   |
| (None)                                                                                                    |            |                                            |                       |                                        |              |                            |   |
|                                                                                                    | ~          |                                            |                       |                                        |              |                            |   |
| Add Column                                                                                                    | ~          |                                            |                       |                                        |              |                            |   |
| Add Column<br>Funding Account Options                                                                             | ~          |                                            |                       |                                        |              |                            |   |
| Add Column<br>Funding Account Options<br>Add Funding Account to File                                              | ▼<br>Mech  | anics Bank ODA Test 1                      | ~                     |                                        |              |                            |   |
| Add Column<br>Funding Account Options<br>Add Funding Account to File<br>Effective Date Option                     | v<br>(Mech | anics Bank DDA Test 1                      |                       |                                        |              |                            |   |
| Add Column<br>Funding Account Options<br>Add Punding Account to File<br>Effective Date Option<br>(a) Date In File | •<br>Medi  | anics Bank DDA Test 1<br>) Prompt For Date | <u>م</u>              | efault Current Business Date           |              |                            |   |

- The Data Mapping page will display;
  - Click **Next** to continue
- The Import Confirmation page will display; you have the option to select Save, Review, Process or Discard

<sup>CP</sup> Note: You must select an Effective Date in order to Save or Process the file

- o Select **Process** to submit the file for processing
- o Select Save to save what has been entered so far and process the import later
- Select **Review** to review the details again before processing
- Select **Discard** to cancel the process
- Click **Finish**; a confirmation message will display

| Home    | Accounts                   | Payments & Transfers                 | Checks & Deposits               | Administrat              | ion 🚹          |                   |             |            |   |
|---------|----------------------------|--------------------------------------|---------------------------------|--------------------------|----------------|-------------------|-------------|------------|---|
| Payı    | ments & Tran               | sfers                                |                                 |                          |                |                   |             |            |   |
| Inter   | nat ACH Wire               | Bill Pay                             |                                 |                          |                |                   |             |            |   |
| Wire    | 1                          |                                      |                                 |                          |                |                   |             |            |   |
| O Th    | e new wire template has t  | oeen created. Click "Finish" to Save | Process/Review or Discard a new | w transfer. To delete th | e new template | dick "Cancel"     |             |            |   |
| 50/5    | 1 - File Selection         | 2 - Template Detain                  | 3 - Field Definitions           | 4 - Data Mapping         | 5 - Imp        | port Confirmation |             |            | - |
| Step 5  | 5 - Import Confirmation    |                                      |                                 | -                        |                |                   |             |            | • |
|         | d.Al                       |                                      |                                 |                          | SelectAl       | Select Al         | Select None | Select All |   |
| Expan   |                            |                                      |                                 |                          | Citain         | C. Barlan         | (C) 8       |            |   |
| Experie | File Name: SAMPLE Domestic | : Wire Import_1 Amount 5             | 1.00 Beneficiary Name: Mikey I  | Mite                     | (Jane          | Heven             | · Process   | Discard    |   |